## Uni-Kennung aktivieren / Activate university username

- Wichtige Hinweise / Important notes:
- Aktivierungsverfahren für Studierende (Einschreibung ab Wintersemester 2023/2024) /
- Activation process for students (application to winter term 2023/2024 or later)
- Aktivierungsverfahren f
  ür Studierende (Einschreibung bis Sommersemester 2023) & f
  ür HHU-Besch
  äftigte /
- Activation process for students (application to summer term 2023 or earlier) & for HHU employees

## Wichtige Hinweise / Important notes:

Hinweis f
ür bestehende Studierende / Information for students

Falls Sie schon einmal bei uns studiert haben und Ihre Uni-Kennung bereits aktiviert ist, bleibt diese alte Kennung ohne erneute Aktivierung für Folgesemester sowie ein neues Studium gültig!

If you have studied with us before and your university username (Uni-Kennung) is already activated, this old ID remains valid for subsequent semesters as well as a new study program **without reactivation**!

Bitte beachten! / Please notice!

Das zur HHU-Kennung gehörende Passwort darf **niemals** bei anderen Plattformen wie etwa privaten E-Mail-Diensten, dem Onlinebanking oder beim Einkauf über das Internet verwendet werden. Dies verlangt die IT-Benutzungsordnung der HHU.

The password belonging to the HHU identifier may never be used on other platforms such as private e-mail services, online banking or when making purchases via the Internet. This is required by HHU's IT usage regulations.

## Aktivierungsverfahren für Studierende (Einschreibung ab Wintersemester 2023/2024) /

Activation process for students (application to winter term 2023/2024 or later)

Schritt 1: Sie erhalten mit Ihren Einschreibeunterlagen eine Matrikelnummer und per Mail an die hinterlegte Privat-E-Mail-Adresse einen Aktivierungscode zugeschickt.

Haben Sie sich online an der HHU beworben, können Sie Ihre Matrikelnummer unter digstu.hhu.de nach Login an Ihrer Bewerbung unter persönliche Informationen einsehen.

Step 1: You receive a student ID number ("Matrikelnummer") with your enrollment documents and an ac tivation code is send to your private e-mail adress registered with HHU.

If you have applied online at HHU, you can view your student ID number at digstu.hhu.de after logging in to your application under personal information.

| ← → C △ O A = https://dm.hhude/spr/public/activate HHU Self Service Password Reset                                                                              |                                                                                                    | Schritt 2: Rufen Sie die Anmeldemaske unter https://idm.hhu.de/sspr/public/activate auf und geben Sie dort (1) die Matrikelnummer, (2) Ihr Geburtsdatum (im Format JJJJ-MM-TT) und (3) den Aktivierungsc ode ein Klicken Sie (4) auf "Weiter" |  |
|----------------------------------------------------------------------------------------------------|----------------------------------------------------------------------------------------------------|----------------------------------------------------------------------------------------------------|--|
| Konto<br>Geber Sie die<br>Informationen<br>Schließen Sie<br>Matrikelnumr<br>1234567<br>Geburtsdatur<br>1984-12-31<br>Aktivierungse<br>KL39JHGV<br>() Aktivieren | aktivieren e kagende ein, um here konstatt zu verstüserer. Anhand dieser ind im benzuzerschonze ermittelt und aktiviert. eden vorgang volstandig ab, damit ihr Konse ordnungsgemaß aktiviert werden k um JJJJAMh-TT* um JJJJAMh-TT* um JJJAAhh-TT* um JJJAAhh-TT* um | Step 2: Open the login page https://idm.hhu.de/sspr/public/activate and enter (1) your student ID number, (2) date of birth (in the form YYYY-MM-DD) and (3) the activation code. Then click (4) "Next".                                      |  |

| HHU Self Service                                                                                                    | Schritt 3: Setzen Sie ein Häkchen bei "Ich stimme zu" und klicken Sie auf "Weiter". Wenn die Aktivierung erfolgt ist, erhalten Sie den Hinweis "Erfolg". Klicken Sie erneut auf "Weiter".                                                                                                    |
|----------------------------------------------------------------------------------------------------|----------------------------------------------------------------------------------------------------|
| Activite on the other sector of the sector of the sector o           | <b>Step 3:</b> Set a check mark at <b>"I agree"</b> and then click <b>"Next"</b> . Wenn the activation is finished, you receive a "Sucess" note. Click <b>"Next</b> " again.                                                                                                    |
| HHU Self Service Errolg Das Descontant words endigrech abliver. Schließen Sie diesen Vorgang vollslandig ab, damit Sie of das Sortib zugeden können. Weiter                                                                                                    |                                                                                                    |
| HHU Self Service<br>Passwort ändern                                                                                                    | Schritt 4: Setzen Sie nun (1) ein persönliches Passwort und (2) wiederholen Sie dieses in der nächsten Zeile. Klicken Sie abschließend (3) auf "Passwort ändern". Wenn das Passwort aktiviert ist, erhalten Sie den Hinweis "Erfolg". Klicken Sie erneut auf "Weiter".                                               |
| Andom Sie hir Prassoor Eleventron Sie das nove Prassoort sicher auf Ceben Sie das neue Posseort<br>ein und klosel soft and auf des vollatiliterier Passoort die der Wern Sie das ausse Posseort<br>Antorieuw einer einer einer einer einer einer einer einer einer einer einer einer einer einer einer<br>Antorberungen erführer.<br>• On Gruns die Klosel der einer einer e | Während der Eingabe wird das neu gewählte Passwort automatisch gegen die folgenden Bedingungen<br>eines sicheren Passworts getestet:<br>Das neue persönliche Passwort zu Ihrer Uni-Kennung muss mindestens <b>zwölf Zeichen</b> lang sein,                                                                           |
| Richtlinien für ein sjicheres Password / Guidance on Password Becurity:<br>Geten lie das noue Passwort ein           Neues Passwort         1           Passwort bestätigen         2           (2)         (2)                                                                                                    | <ul> <li>besser noch länger. Es muss neu sein, d.h. Sie haben es noch nicht für Ihre Uni-Kennung verwendet.</li> <li>Es darf bestehen aus: <ul> <li>Groß- und Kleinbuchstaben</li> <li>Zahlen</li> <li>den zulässigen Sonderzeichen: !% @ , + : - # " ()*./; = ?</li> </ul> </li> </ul>                              |
| Passwort andem Abbrechen                                                                                                    | Folgendes darf es <b>nicht</b> enthalten:                                                                                                    |
| HHU Self Service                                                                                                    | <ul> <li>Umlaute (ä ö ü Ä Ö Ü)</li> <li>scharfes S (ß)</li> <li>sonstige Sonderzeichen (wie z.B. € ~ &lt; &gt; § \$), die oben nicht als zulässig aufgeführt sind</li> </ul>                                                                                                    |
| Erfolg<br>Das Passwort wurde erfolgreich geändert.                                                                                                    | Ihr gewähltes Passwort wird dann gegen eine Datenbank von bekannt gewordenen Passwörtern geprüft.<br>D.h. falls dasselbe Passwort als Folge eines Angriffs im Internet veröffentlicht wurde, akzeptiert unser<br>IDM es nicht. Ob es von Ihnen stammt oder es eine andere Person genutzt hat, ist dabei unerheblich. |
| Weiter                                                                                                    | Step 4: Now (1) set a personal password and (2) repeat it in the next line. Finally, click (3) on "Change password". Wenn the activation of the password is finished, you receive a "Sucess" note. Click "Next" a gain.                                                                                              |
|                                                                                                    | During the input, the newly chosen password is automatically tested against the following conditions of a secure password:                                                                                                    |
|                                                                                                    | The new personal password to your Unikennung must be at least <b>twelve characters</b> long, preferably<br>longer. It must be new, i.e. you have not used it for your university username (Uni-Kennung) before.                                                                                                    |
|                                                                                                    | It may consist of:                                                                                                    |
|                                                                                                    | upper and lower case letters<br>numbers<br>the allowed special characters: ! % @ , + : - # " ( ) * . / ; = ?                                                                                                    |
|                                                                                                    | It must <b>not</b> contain the following:                                                                                                    |
|                                                                                                    | umlauts (ä ö ü Ä Ö Ü)<br>sharp S (ß)<br>other special characters (like e.g. € ~ < > § \$) which are not listed as allowed above                                                                                                    |
|                                                                                                    | Your chosen password will then be checked against a database of known passwords. I.e. if the same<br>password has been published on the Internet as a result of an attack, our IDM will not accept it. Whether<br>it originates from you or someone else has used it is irrelevant.                                  |

### Aktivierungsverfahren für Studierende (Einschreibung bis Sommersemester 2023) & für HHU-Beschäftigte /

# Activation process for students (application to summer term 2023 or earlier) & for HHU employees

### Schritt 1:

hhu 📰,

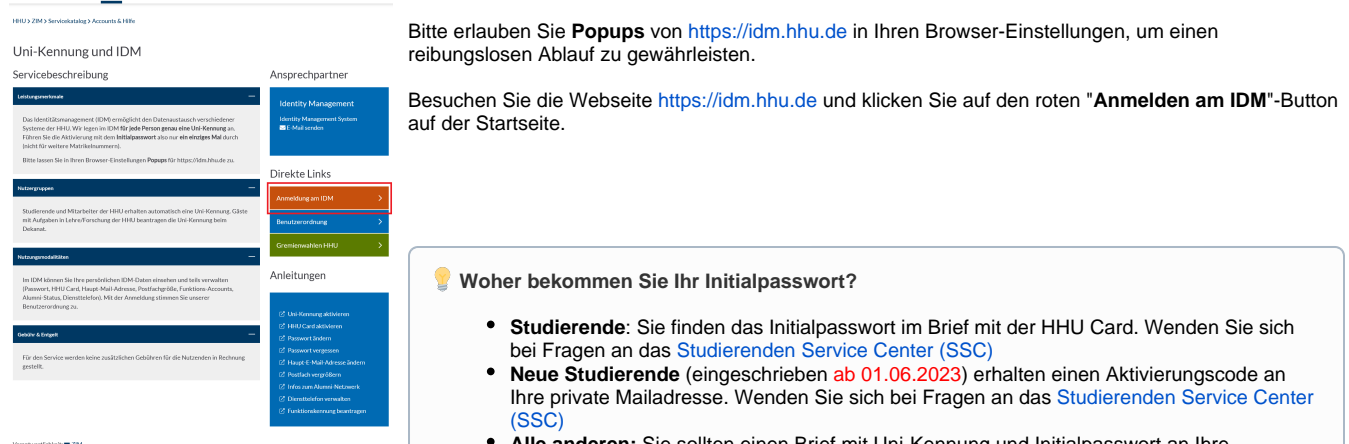

• Alle anderen: Sie sollten einen Brief mit Uni-Kennung und Initialpasswort an Ihre Beschäftigungsstelle erhalten haben. Wenden Sie sich bei Fragen an Ihre jeweilige Beschäftigungsstelle.

#### Step 1:

Please allow pop-ups from https://idm.hhu.de in your browser settings to ensure smooth operation.

Visit the website https://idm.hhu.de and click on the red "Log in at IDM" button on the homepage.

#### How do you receive your initial password?

- Students: You will find the initial password in the letter with your HHU Card. If you have any questions, please contact the Student Service Center (SSC)
- New students (enrolled as of 01.06.2023) will receive an activation code to your private mail address. Contact the Student Service Center (SSC) if you have any questions.
- All others (employees): You should have received a letter with university username and initial password to your word adress. Contact your respective employment office with any questions.

| <br>                               |                                | Schritt 2:                                                                                                    |
|------------------------------------|--------------------------------|----------------------------------------------------------------------------------------------------|
| Uni-Kennung oder I<br>Passwart     | HHU Identity Manager           | Geben Sie Ihre <b>Uni-Kennung</b> und das Initialpasswort ein, das wir Ihnen per Post zugeschickt haben.<br>Bitte bewahren Sie den <b>Brief</b> mit dem Initialpasswort sicher auf, damit Sie es in Zukunft verwenden können. |
| Anmelden<br>Copyright © 2022 Micro | Food. Alle Redite vorbehalten. | Step 2:                                                                                                    |
|                                    |                                | Enter your university username (Uni-Kennung) or Student ID Number (Matrikelnummer) and the                                                                                                    |

Enter your **university username (Uni-Kennung)** or **Student ID Number (Matrikelnummer)** and the **initi al password** that we have sent you by post. Please keep the letter with the initial password safe so that you can use it in the future.

Self Service Password Resel

#### Passwort ändern

#### Das Passwort ist abgelaufen. Legen Sie jetzt ein neues Passwort fest

Andem Ge IIIr Passover, Bownerhern Ge das neue Dassover ticher auf, Caben Sie das neue Dassover lein Mickels Sie dam auf die Schältlicher Passovert indern. Wem Sie das Passover auforterben miczoen, benähren Sie es an einem Achteron Char. Das neue Passovert muss (bagens Arkholdnungen erbliten: • Die Groß- und Kleinschreibung des Passoverts muss beachtet werden. • Mass minderen 12 zeichne mig sein.

| <ul> <li>Darf keinen der folgenden Werte enthalten: € § B O U A ö ü ä</li> </ul> |  |
|----------------------------------------------------------------------------------|--|
| Klicken Sie hier für Richtlinien für sicheres Passwort                           |  |
|                                                                                  |  |

| Neues Passwort akzeptiert, klicken Sie auf P | asswort ändern' |                |
|----------------------------------------------|-----------------|----------------|
| Neues Passwort 13                            |                 |                |
|                                              | ۰               | Stärke: sicher |
| Passwort bestätigen                          |                 |                |
|                                              | ٠               | 4              |
| Passwort ändern                              |                 |                |

Sie werden nun aufgefordert, ein neues Passwort zu erstellen. Wählen Sie ein sicheres und leicht zu merkendes Passwort aus und geben Sie es zweimal ein, um es zu bestätigen.

Klicken Sie anschließend auf die Schaltfläche "Passwort ändern", um das neue Passwort zu aktivieren.

Herzlichen Glückwunsch! Ihre Uni-Kennung ist nun erfolgreich aktiviert und Sie können sie für verschiedene Dienste nutzen.

Während der Eingabe wird das neu gewählte Passwort automatisch gegen die folgenden Bedingungen eines sicheren Passworts getestet:

Das neue persönliche Passwort zu Ihrer Uni-Kennung muss mindestens **zwölf Zeichen** lang sein, besser noch länger. Es muss **neu** sein, d.h. Sie haben es noch nicht für Ihre Uni-Kennung verwendet.

Es darf bestehen aus:

- Groß- und Kleinbuchstaben
- Zahlen
- den zulässigen Sonderzeichen: ! % @ , + : # " () \* . /; = ?

Folgendes darf es nicht enthalten:

- Umlaute (ä ö ü Ä Ö Ü)
- scharfes S (ß)
- sonstige Sonderzeichen (wie z.B. € ~ < > § \$), die oben nicht als zulässig aufgeführt sind

Ihr gewähltes Passwort wird dann gegen eine Datenbank von bekannt gewordenen Passwörtern geprüft. D.h. falls dasselbe Passwort als Folge eines Angriffs im Internet veröffentlicht wurde, akzeptiert unser IDM es nicht. Ob es von Ihnen stammt oder es eine andere Person genutzt hat, ist dabei unerheblich.

#### Step 3:

You will now be prompted to create a **new password**. Choose a **secure** and **easy-to-remember** password and enter it twice to confirm it.

Finally, click on the "Passwort ändern" button to activate your new password.

Congratulations! Your university account is now successfully activated and you can use it for various services.

During the input, the newly chosen password is automatically tested against the following conditions of a secure password:

The new personal password to your Unikennung must be at least **twelve characters** long, preferably longer. It must be new, i.e. you have not used it for your university username (Uni-Kennung) before.

#### It may consist of:

upper and lower case letters numbers the allowed special characters: ! % @ , + : - # " ( ) \* . / ; = ?

It must **not** contain the following:

umlauts (ä ö ü Ä Ö Ü) sharp S (ß) other special characters (like e.g.  $\in \sim < >$  \$ \$) which are not listed as allowed above

Your chosen password will then be checked against a database of known passwords. I.e. if the same password has been published on the Internet as a result of an attack, our IDM will not accept it. Whether it originates from you or someone else has used it is irrelevant.

💡 Wichtig für Studierende / Important for students:

• Aktivieren Sie als nächstes Ihre HHU Card. / Next, activate your HHU Card.